## **Summer School Payment Instructions**

To make a payment, go to myschoolfees.com. Register (or sign in if you already have an account). Under *Please Select School*, choose **Provo District Office**. Click the bubble/dot next to *Show Public Items* to select it. Then select the category, E-SCHOOL. Under the category **ESCHOOL SUMMER SCHOOL PER TERM**, type the number of quarter credits you are signing up for. Example: If you sign up for Health Q1 and Health Q2, enter quantity 2. Click Add to Cart. Then click the green *Checkout* button. Choose All items go to the same person. Then enter the name of the student. Then choose *Continue to Checkout*. Click Pay fees. Enter your credit card information. (We do not accept American Express). Then click Next.